## **Consultazione e download eBooks EBSCOHost**

۵

Gli eBooks sulla piattaforma EBSCOHost possono essere consultati:

- \_ Online: cliccare sull'icona PDF
- *Offline*: cliccare su **Full Download** \_ (se hai già installato il software Adobe Digital Editions, necessario per alcuni tipi di eBooks, puoi saltare direttamente alla parte Download dell'eBook)

|  | EBSCOhost                                                                                                    | Searching: eBook Collection (EBSCOhost)   Choose Databases |                             |                                                                |         |                |  |  |
|--|----------------------------------------------------------------------------------------------------|------------------------------------------------------------|-----------------------------|----------------------------------------------------------------|---------|----------------|--|--|
|  |                                                                                                    | AN 1834741                                                 |                             | Select a Field (optional)                                      | Search  |                |  |  |
|  |                                                                                                    | AND +                                                      |                             | Select a Field (optional)                                      | Clear ? |                |  |  |
|  |                                                                                                    | AND +                                                      |                             | Select a Field (optional)                                      | •       |                |  |  |
|  |                                                                                                    | Basic Sean                                                 | ch Advanced Search Search   | History                                                        |         |                |  |  |
|  | Oetaile     Detaile     Oetaile     Oetaile | d Record                                                   | Result List Refi            | ne Search 4 1 of 1 >                                           |         |                |  |  |
|  | MARC MARC                                                                                                    | Record                                                     | Ecologic                    | al and Evolutionary Mod                                        | elling  |                |  |  |
|  | PDF FL                                                                                                    | III Text                                                   | Series:                     | SpringerBriefs in Ecology (electronic)                         |         | PERMIT         |  |  |
|  | N 🔌 EPUB F                                                                                                    | Full Text                                                  | Authors:                    | Hui, Cang<br>Landi, Pietro                                     |         | Ecological and |  |  |
|  | 📩 🛨 Full Do                                                                                                    | wnload                                                     |                             | Minoarivelo, Henintsoa Onivola<br>Ramanantoanina, Andriamihaja |         | Modelling      |  |  |
|  | AIFE                                                                                                    |                                                            | Publication<br>Information: | Cham, Switzerland : Springer. 2018                             |         | € tertager     |  |  |
|  |                                                                                                    |                                                            | Resource Type:              | eBook.                                                         |         |                |  |  |

Per poter visualizzare alcuni libri elettronici, protetti da DRM, è necessaria l'installazione dell'applicazione Adobe Digital Editions (ADE):

- 1) Collegati al sito Adobe per scaricare l'applicazione: https://www.adobe.com/it/sol utions/ebook/digitaleditions/download.html
- 2) Scarica la versione adatta al tuo dispositivo
- 3) Salva il file e lancia l'installazione
- 4) Lascia la spunta su "Associa tipi di file \*.acsm e \*.epub" già selezionata nelle opzioni

| Adobe Digital Editions   Dov                       | vnload - Mozilla Firefox                                                                                                    |
|----------------------------------------------------|----------------------------------------------------------------------------------------------------|
| ile <u>M</u> odifica <u>V</u> isualizza <u>C</u> r | segnalibri Strumenti Auto                                                                                                    |
| A La Biblioteca — Biblioteca                       | Ibiol: X > Sistema Bioliotecano Padovan: X Adobe Digital Editions   Downic X +                                                                                                    |
| 🕯 🗉 🗟 🖶 🤶                                          | → 🔃 🔒 https://www.adobe.com/it/solutions/ebook/digital-editions/downloa 🚥 Cł 🏠 🔍 Cerca 🗣 🦑                                                                                                    |
| Adobe                                              | Foto, video e grafica Marketing e analisi PDF ed e-signature Soluzioni aziendali Supporto Offerte                                                                                                    |
|                                                    | ADOBE DIGITAL EDITIONS Tech Specs FAQ Release Notes Download Sample eBook Library                                                                                                    |
|                                                    | Adobe Digital Editions 4.5.10 Installers                                                                                                    |
|                                                    | Locate your preferred platform and click on it to download the install. Extra setto di aprire pri information on the Adobe Digital Editions' privacy policy, set Tex Digital Field 5.061 Tex Digital Field 5.061 Tex Digital F |
|                                                    | Download Digital Edition 4510 Macintosh (22MB) da: https://adedownload.adobe.com<br>Salvare questo file?                                                                                                    |
|                                                    | Download Digital Edition 4.510 Windows (8.24MB)                                                                                                    |
|                                                    | Seamless fulfillment of books across devices: With ADE 45.10, when a consumer fulfills a book on one device, the book will be automatically<br>downloaded to all the other devices that belong to this consumer (activated using the same user ID).                                                                                                    |
|                                                    | General de the App Store                                                                                                    |
|                                                    | Additional Downloads                                                                                                    |
|                                                    | Getting Started with Adobe Digital Editions eBook                                                                                                    |
|                                                    | The Getting Started eBook is pre-installed with Adobe Digital Editions 45.10; however, it will not be installed if you install as a standard user (non-<br>admin user). If it is not installed or if you happen to remove it, you can download it using the following link.                                                                                                    |
|                                                    | Developed Carting Operation (M. Adole Division (CDUD, CAVD)                                                                                                    |

| Adobe Digital Editions 4.5.10                                                    | Installers                                                                            |                                                                                                   |                                                              |
|----------------------------------------------------------------------------------|---------------------------------------------------------------------------------------|---------------------------------------------------------------------------------------------------|--------------------------------------------------------------|
| Locate your preferred platform and click<br>For information on the Adobe Digital | <ul> <li>Installazione di Adobe Digita</li> <li>Selezionare i componenti c</li> </ul> | l Editions 4.5.11<br>he si desidera installare.                                                   | - 🗆 X                                                        |
| Download Digital Edition 4.5.10 Macintos                                         |                                                                                       |                                                                                                   |                                                              |
| Download Digital Edition 4.5.10 Windows                                          | Selezionate le opzioni desiderate:                                                    | Associa tipi di file .ac<br>Collegamenti del mer<br>Collegamenti del Des<br>Collegamenti per l'av | <mark>ism e .epub</mark><br>nu Start<br>iktop<br>ivio rapido |
| Seamless fulfillment of books across o                                           |                                                                                       |                                                                                                   |                                                              |
| downloaded to all the other devices that                                         | Spazio richiesto: 22.7MB                                                              |                                                                                                   |                                                              |
| Download on the App Store                                                        | Annulla                                                                               | <br>< Indi                                                                                        | etro Avanti >                                                |

## DOWNLOAD e "prestito" dell'eBook

 Dopo aver cliccato su Full download si apre una finestra che richiede l'autenticazione in EbscoHost. Puoi creare un account nuovo oppure, se ne sei in possesso, utilizzare le credenziali del tuo account Google;

| Ecological and Evolutionary Modelling - Mozilla Firefox |                                                                         |
|---------------------------------------------------------|-------------------------------------------------------------------------|
| 0 🔒 https://web.b.ebscohost.com/ehost/ebookviewer,      | /ebook/bmxlYmtfXzE4MzQ3NDFfX0FO0?nobk=y&sid=e1677238-9dce-43fa-80b4-82c |
|                                                         |                                                                         |
|                                                         |                                                                         |
|                                                         | 🖶 Print Pages 🖾 Cite 📓 Dictionary 🕃 Export 🖉 Permalink 🚳 Good           |
|                                                         |                                                                         |
|                                                         | SPRINGER BRIEFS IN ECOLO                                                |
|                                                         | Download eBook (Borrow) ×                                               |
|                                                         | To borrow this eBook, you will need to select a download duration and   |
|                                                         | choose a format (if applicable).                                        |
|                                                         | Ecological and Evolutionary Modelling                                   |
|                                                         | By: Hui, Cang; Landi, Pietro; Minoarivelo, H                            |
|                                                         | 2018                                                                    |
|                                                         |                                                                         |
|                                                         | Borrow for: 14 √ day(s)                                                 |
|                                                         | Download format                                                         |
|                                                         | <ul> <li>PDF (Recommended for desktop)</li> </ul>                       |
|                                                         | <ul> <li>EPUB (Recommended for mobile devices)</li> </ul>               |
|                                                         | Lhave Adobe Digital Editions or equivalent installed *                  |
|                                                         | Visit the eBook download help page for more information on              |
|                                                         | downloading and reading eBooks.                                         |
|                                                         |                                                                         |
|                                                         | Cancel Full Download                                                    |
|                                                         |                                                                         |

 Una volta autenticato, spunta su "I have Adobe Digital Editions" e clicca su Full download

 Il software ADE presenterà una finestra in cui devi spuntare
 "Desidero autorizzare il computer senza un ID"

| Autorizzatore computer           Addobe Digital Editions           Autorizzate il computer                                                                                                    |            |                      |  |  |  |  |  |
|----------------------------------------------------------------------------------------------------|------------|----------------------|--|--|--|--|--|
| L'autorizzazione del computer consente di:<br>- Trasferire facilmente gli elementi protetti Adobe DRM tra computer e dispositivi mobili.<br>- Leggere gli elementi protetti Adobe DRM su un massimo di esi computer e dispositivi mobili.<br>- Rioristinare il contenuto da un backion guidona si an ecessaria reinstantare il sistema construo. |            |                      |  |  |  |  |  |
| Selezionate il fornitore eBook, quindi immette qui sotto l'ID e la password di accesso                                                                                                    |            |                      |  |  |  |  |  |
| Fornitore eBook:<br>ID Adobe:                                                                                                    | Adobe ID ~ | Create un ID Adobe   |  |  |  |  |  |
| Password:                                                                                                    |            | Password dimenticata |  |  |  |  |  |
| Desidero autorizzare il computer senza un ID     Annulla     Avanti                                                                                                    |            |                      |  |  |  |  |  |

Sarà quindi possibile consultare offline il libro elettronico per un numero limitato di giorni.

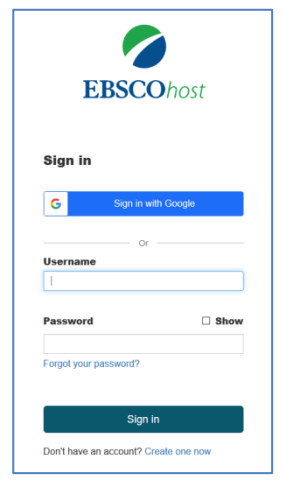